**Note:** This presentation provides information applicable during the NOTAM transition, and the details contained within may not be accurate or comprehensive after October 2019.

# TRANSITION TO ICAO NOTAM FORMAT Overview of changes

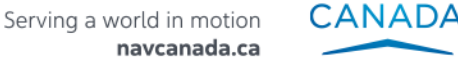

ΝΛ

#### **WHAT'S HAPPENING?**

Two changes are coming on October 10, 2019:

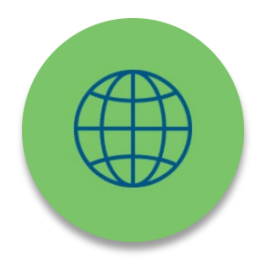

 NAV CANADA will transition to the ICAO NOTAM format

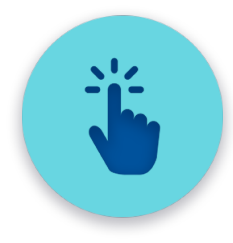

 NOTAMS retrieved directly from a NAV CANADA web site will be access through the Collaborative Flight Planning Services (CFPS) web site instead of the Aviation Weather Web Site (AWWS)

#### BENEFITS OF ICAO NOTAM FORMAT

- Aligned with ICAO standards
- Pilot briefings will contain NOTAM that are pertinent to flight thus reducing risk of misinformation
- Automation assists with entry and validation of NOTAM

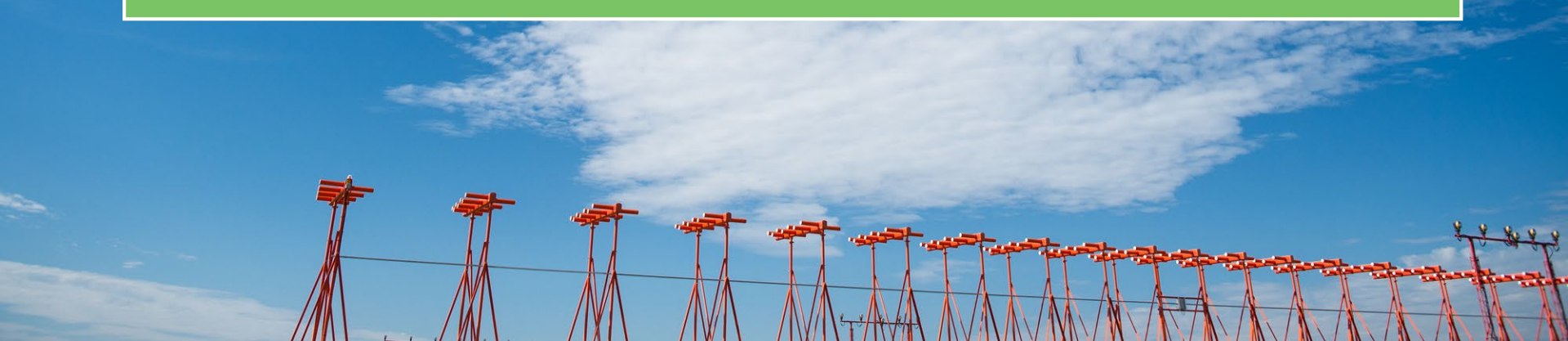

#### COMPARISON OF CANADIAN DOMESTIC AND ICAO NOTAM FORMAT

180001 NOTAMN CYOW OTTAWA/MACDONALD-CARTIER INTL CYOW RWY 07/25 CLSD 1306141230 TIL APRX 1306172000

#### (A0001/18 NOTAMN

- Q) CZUL/QMRLC/IV/NBO/A/000/999/4519N07540W005
- A) CYOW B) 1306141230 C) 1306172000EST
- E) RWY 07/25 CLSD

#### ICAO NOTAM: ALPHANUMERIC IDENTIFIER AND BILINGUAL AD

(K1005/18 NOTAMN

- Q) CZUL/QFALT/IV/BO/A/000/999/6140N07319W005
- A) CXXX B) 1803011200 C) 1803022200EST
- E) CTP9 KATTINIQ/DONALDSON

FLT INSPECTION OPS WILL TAKE PLACE WITHIN 10NM RADIUS CENTRED ON

613944N 0731917W (AD). 3500FT AMSL TO 10000FT AMSL

FR:

CTP9 KATTINIQ/DONALDSON

L'OPS D'INSPECTION FLT AURA LIEU DANS 10NM RADIUS CENTRE SUR

613944N 0731917W (AD). 3500FT AMSL A 10000FT AMSL)

### HOW TO RETRIEVE ICAO NOTAM: COLLABORATIVE FLIGHT PLANNING SERVICE (CFPS)

#### https://plan.navcanada.ca/

| Collaborative<br>Flight Planning Services | Welcome Weather |                                                                                                    |                           |
|-------------------------------------------|-----------------|----------------------------------------------------------------------------------------------------|---------------------------|
|                                           |                 | Sort By Location                                                                                     | Display Result Metadata   |
| CTRO (Sile) ×                             |                 | Soft By Location                                                                                     |                           |
| Enter Aerodrome, FIR, Navaid, etc.        |                 | Searched performed at: 2019-07-17 21:07:45                                                           | Displaying 40/40 results. |
| Search                                    | Metadata        |                                                                                                    | Bulletin                  |
|                                           | Filter column   | Filter column                                                                                        |                           |
| Route Radius 50                           | NOTAM           |                                                                                                    |                           |
| SIGMET                                    | CYRO            | 191474F NOTAMR 191469F CZUL MONTREAL ACC                                                             |                           |
|                                           |                 | JUL 18 1900-2300                                                                                     |                           |
| METAD 3H                                  |                 | JUL 19 0030-0330                                                                                     |                           |
|                                           |                 | 1507201500 112 1507250550                                                                            |                           |
| ✓ NOTAM                                   | NOTAM           |                                                                                                    |                           |
| Upper Wind                                | CYRO            | 191474 NOTAMR 191469 CZUL MONTREAL ACC<br>C7UL PAL 134.85 AND 132.025 AT BREVOORT U/S                |                           |
| BC VFR Route Forecast                     |                 | JUL 18 1900-2300                                                                                     |                           |
|                                           |                 | JUL 19 0030-0330<br>1907181900 TTL 1907190330                                                        |                           |
| Surface Analysis                          |                 | 190/101900 111 190/19030                                                                             |                           |
| Upper Analysis                            | NOTAM           |                                                                                                    |                           |
| 🔲 250 hPa                                 | CYRO            | 191473F NOTAMR 191470F CZUL MONTREAL FIR<br>CZUL ADS-B BREVOORT U/S. FLT DANS UN RAYON 200 NM CENTRE |                           |
| 500 hPa Thickness                         |                 | 632025N 640913W PEUVENT ANTICIPER UN REFUS POUR DEMANDE DE ROUTE                                     |                           |
| 500 hPa Vorticity                         |                 | ET/OU ALT.                                                                                           |                           |
| 850 bPa                                   |                 | JUL 18 1900-2300<br>JUL 19 0030-0330                                                                 |                           |
| Radar                                     |                 | 1907181900 TIL 1907190330                                                                            |                           |
| National                                  |                 |                                                                                                    |                           |
| ECHOTOP                                   | NOTAM           | 191473 NOTAMR 191470 CZUL MONTREAL FIR                                                               |                           |
| CAPPI (RAIN)                              | CTRO            | CZUL BREVOORT ADS-B U/S. FLT RADIUS 200 NM CENTRE 632025N 640913W                                    |                           |
| CAPPI (SNOW)                              |                 | MAY BE DENIED ROUTING AND/OR ALT REQUESTS.<br>JUL 18 1900-2300                                       |                           |
| ECHOTOP                                   |                 | JUL 19 0030-0330                                                                                     |                           |
| CAPPI (RAIN)                              |                 | 1907181900 TIL 1907190330                                                                            |                           |
| CAPPI (SNOW)                              |                 |                                                                                                    |                           |
| Individual                                | NOTAM           | 191472 NOTAMN CZUL MONTREAL FIR                                                                      |                           |
| ECHOTOP                                   | UIRO            | CZUL OBST LGT U/S TOWER 485924N 700004W (APRX 39 NM NW CYFE)                                         |                           |
|                                           |                 | 202 FT AGE 2237 MSL                                                                                  |                           |

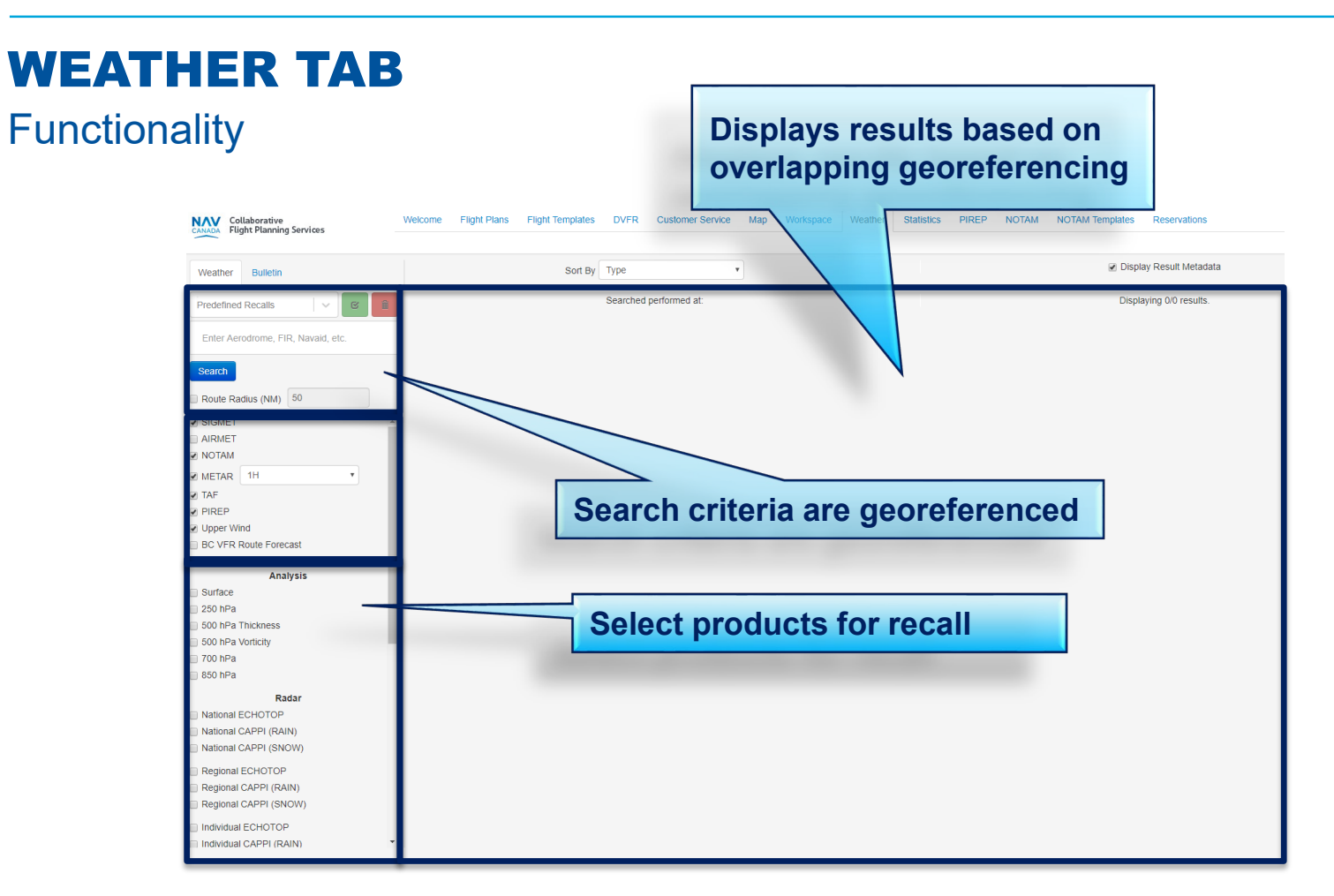

## **SEARCH FUNCTION**

Input

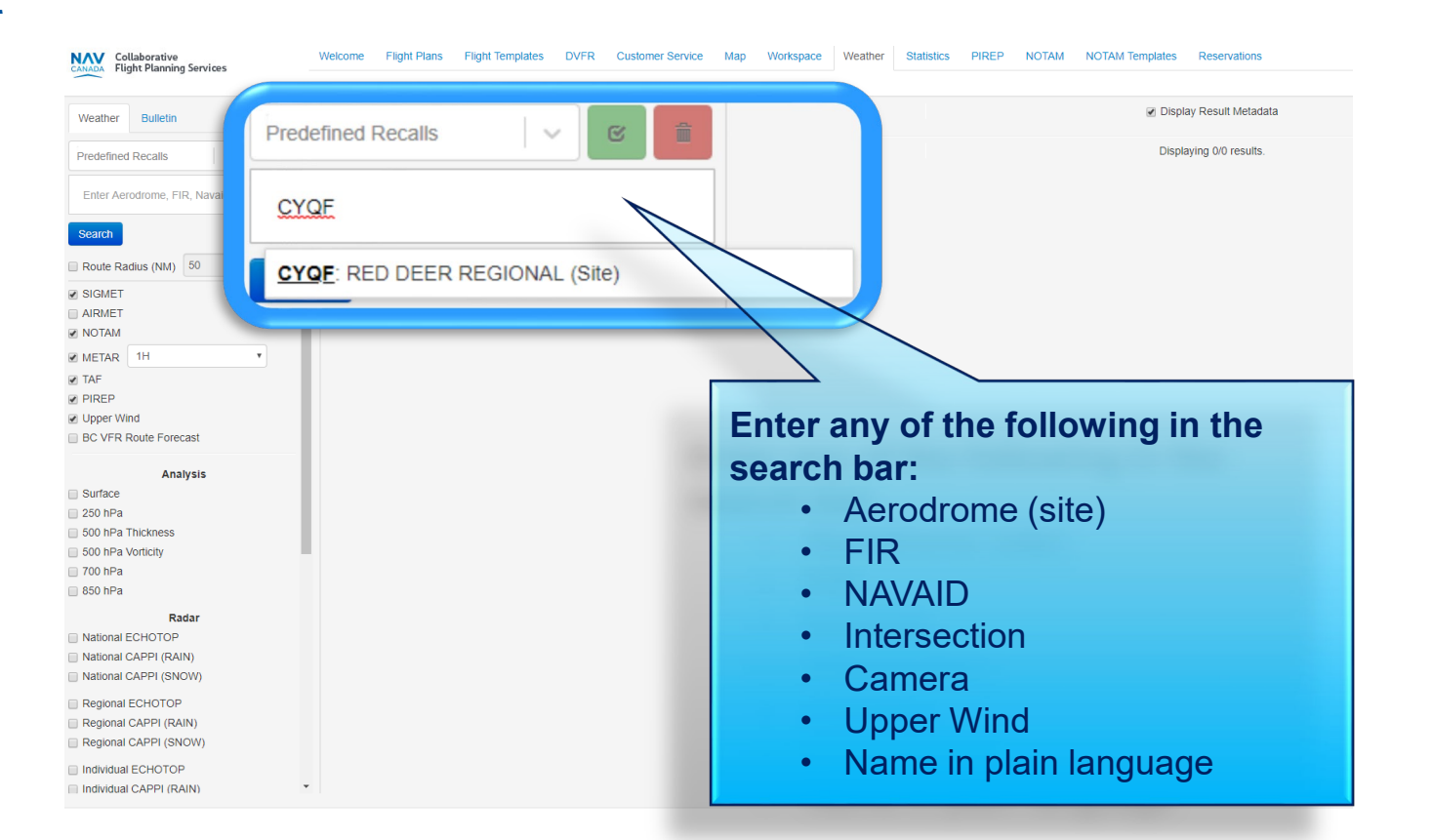

## **SEARCH FUNCTION**

#### Input

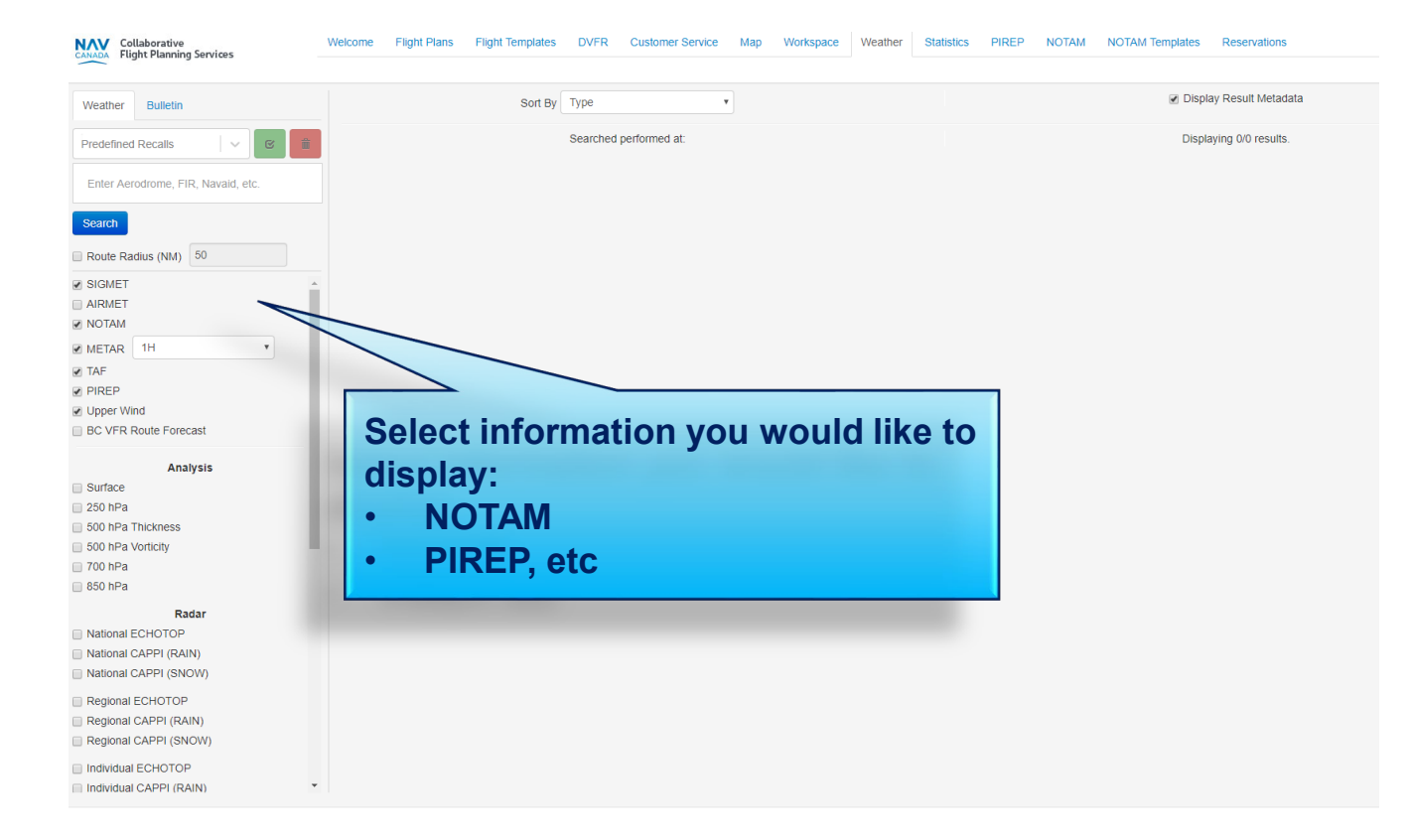

#### **NOTAMS**

Georeferencing using ICAO NOTAMs (commencing Oct. 10th)

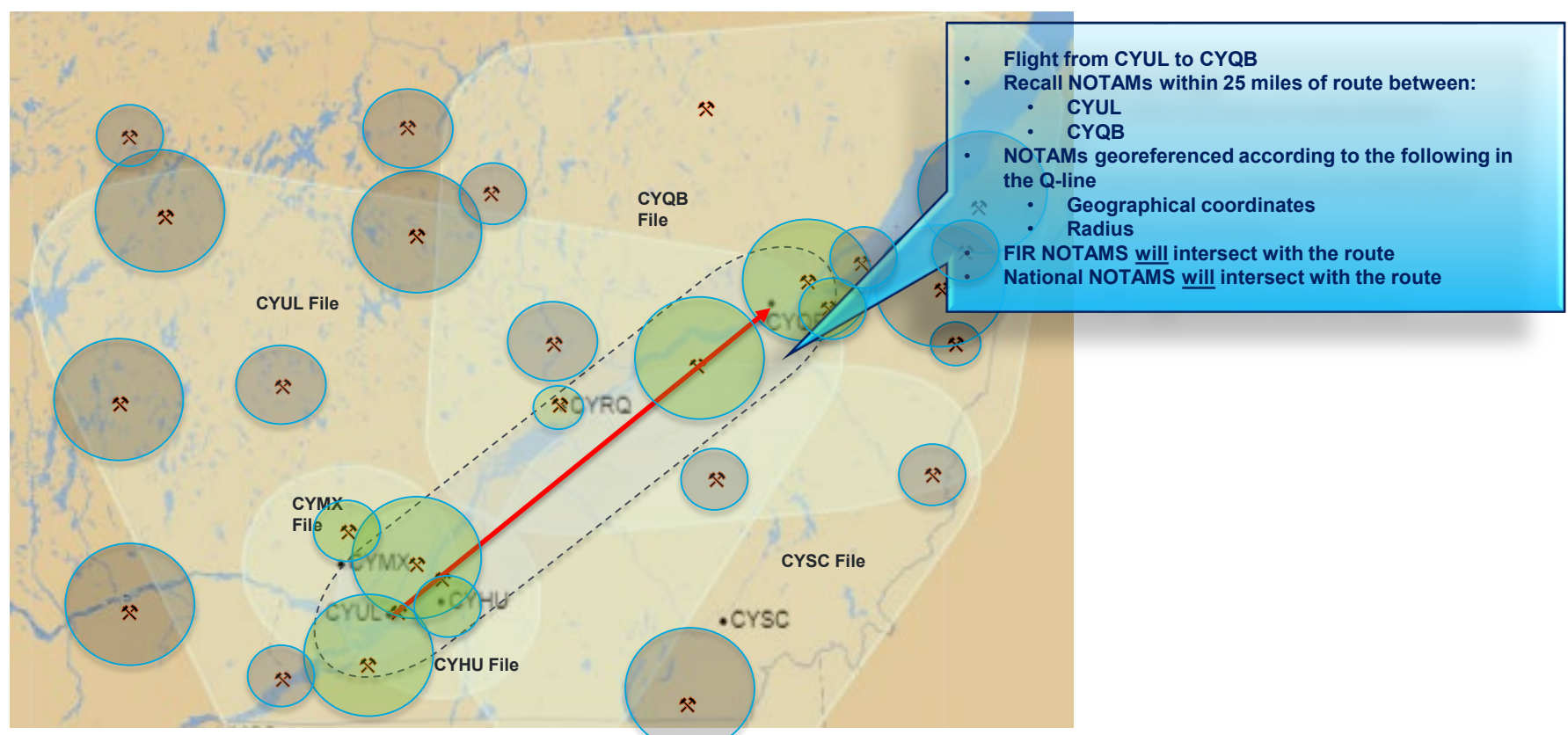

## CFPS – WEATHER QUICK REFERENCE

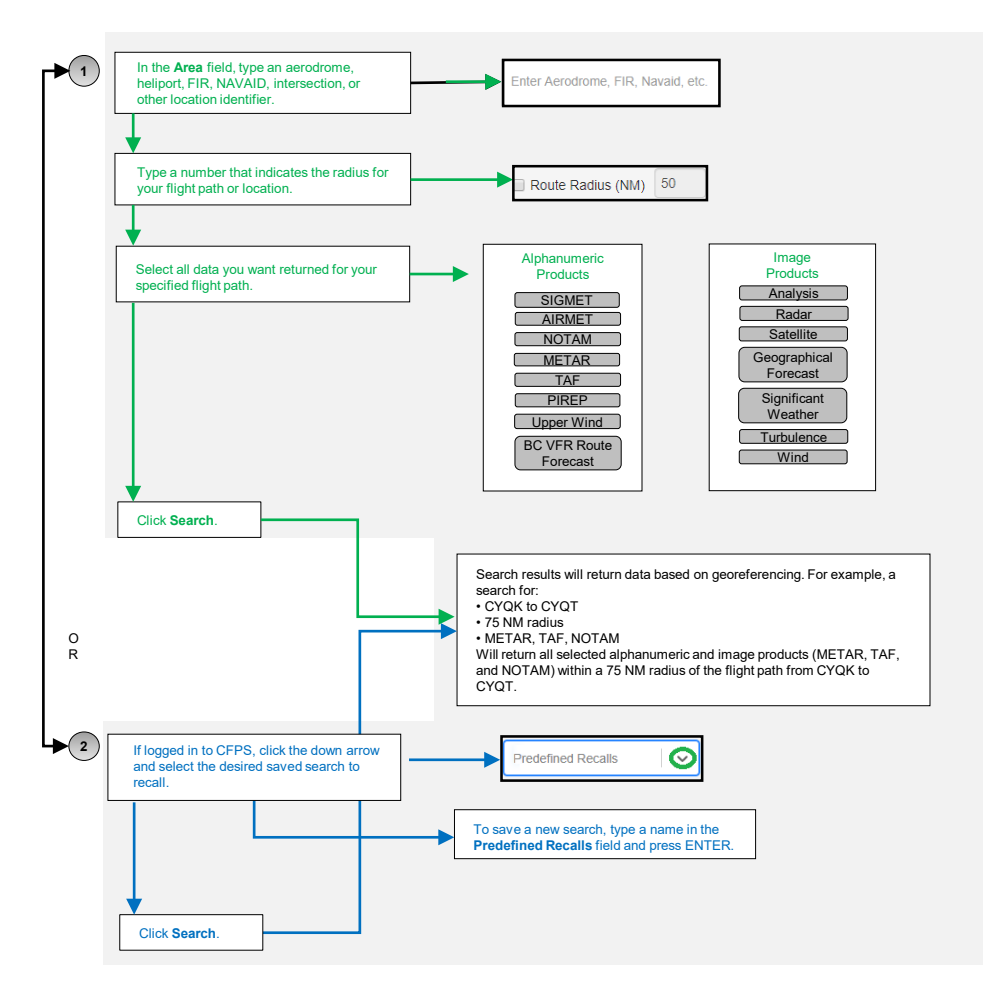

# FOR QUESTIONS AND MORE INFORMATION

#### Mid-September to October 10

# Questions about the upcoming NOTAM changes

> Email ICAONOTAM@navcanada.ca

# General questions about the CFPS interface (non flight-specific)

- > Contact Customer and Stakeholder Services
- CFPS Weather tab will only be available for familiarization during this period; operational support for the Weather tab will not be available during this time

#### Starting October 10

#### Support on NOTAM retrieval using CFPS

> Contact your Flight Information Centre (FIC)

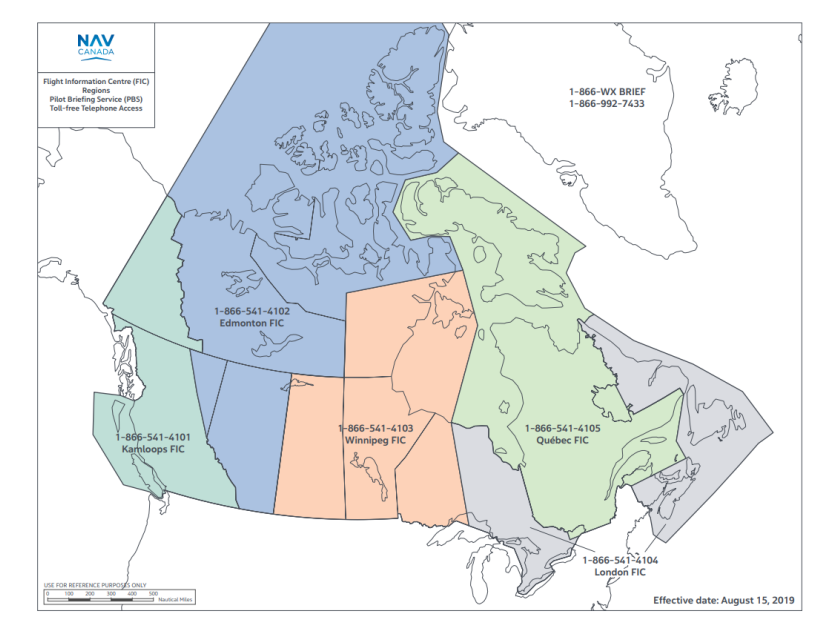